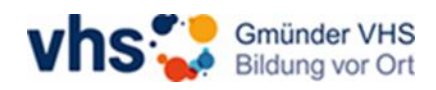

## Anmeldung in der vhs.cloud

Wenn Sie bereits in der vhs.cloud registriert sind, müssen Sie sich lediglich anmelden, um ihren Online-Kurs zu besuchen.

Dazu geben Sie in Ihrem Browser oben in der Suchleiste "vhs.cloud" ein. Es öffnet sich die allgemeine Startseite der vhs.cloud. Um sich anzumelden, klicken Sie bitte auf "Einloggen" rechts oben.

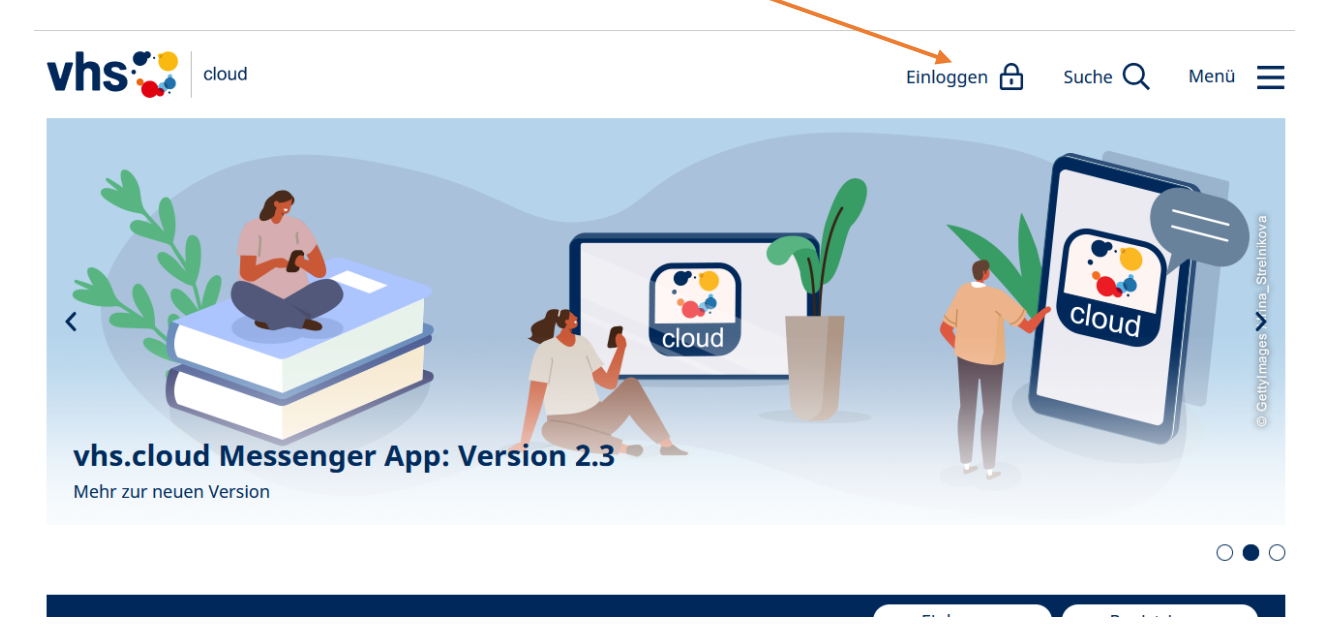

Dann geben Sie ihre E-Mail-Adresse und ihr eigenes Passwort in die Felder ein und bestätigen es mit "Einloggen":

| vhs 🛟 🛛 cloud                               |                               | Einloggen 🔒 Suche Q | Menü 📃 |
|---------------------------------------------|-------------------------------|---------------------|--------|
|                                             |                               |                     |        |
| Login<br>Login (= E-Mail-Adresse)           | il.de                         |                     |        |
| Passwort                                    |                               |                     |        |
| •••••                                       |                               |                     |        |
| Wichtig:                                    |                               |                     |        |
| Loggen Sie sich bitte zum Been              | den Ihrer Sitzung wieder aus! |                     |        |
| Mit dem Login akzeptiere ich d<br>Einloggen | ie → AGB                      |                     |        |
| → Passwort vergessen?                       |                               |                     |        |

Tipp: Falls Sie ihr Passwort vergessen haben sollten, klicken Sie auf der Login-Seite unten auf "Passwort vergessen?". Es wird Ihnen dann ein vorläufiges Passwort per Mail zugeschickt. Mit diesen können Sie sich dann anmelden und dann Ihr Passwort ändern. Wenn Sie sich erfolgreich angemeldet haben, sehen Sie ihren vhs.cloud Schreibtisch. Wenn Ihr Online-Kurs bereits freigegeben wurde, finden Sie diesen, in den Kacheln auf der Übersicht. Klicken Sie dann auf den Online-Kurs, den Sie besuchen wollen. Sollten Sie für nur einen Kurs angemeldet sein, landen Sie direkt im Kursraum.

| vhs 🚼 🗠                                                             | ud Joana Allacher                  | Suche Q Menü 🚍                                |
|---------------------------------------------------------------------|------------------------------------|-----------------------------------------------|
| Mein Schreibtisch                                                   |                                    | ㅋㅋ ㅋ ㅋ ㅋ ৫ • ㅋ ㅋ                              |
| Übersicht                                                           |                                    | Werkzeuge<br>→ Übersicht                      |
| Status                                                              |                                    | Kommunizieren                                 |
|                                                                     | → Übersicht anpassen               | <ul> <li>Messenger</li> <li>E-Mail</li> </ul> |
| E-Mail                                                              | 9 ungelesene E-Mail(s)             | Adressbuch                                    |
| Systemnachrichten                                                   | 100 ungelesene Systemhachricht(en) | Organisieren                                  |
| Meine Kurse                                                         |                                    | 🔁 Kalender                                    |
|                                                                     |                                    | 📮 Notizen                                     |
| Schwäbisch Gmünder VHS<br>Musterkurs<br>Kursleitung: Joana Allacher |                                    | A Systemnachrichten                           |
|                                                                     |                                    | Materialien                                   |
|                                                                     |                                    | 🖹 Dateiablage                                 |
|                                                                     |                                    | -                                             |

Nun sind Sie im virtuellen Kursraum.

Um die Online-Konferenz zu starten, entweder im Text auf das blau eingefärbte "Konferenz" oder rechts auf das Konferenz-Symbol klicken.

| vhs 🛟 🗠                                                              | d Joana Allache                                                                                                    | r Suche Q Menü 🗮         |
|----------------------------------------------------------------------|----------------------------------------------------------------------------------------------------|--------------------------|
| Meine Kurse Musterk                                                  | urs v                                                                                                    | ╗₿╏╏♥ ₺ \$               |
| Übersicht                                                            | Moderation<br>Joans Allacher<br>Carl Straight Straight Straigh | Werkzeuge<br>→ Übersicht |
| Status                                                               |                                                                                                    | Kommunizieren            |
|                                                                      | → Übersicht anpassen → Benachrichtigungen                                                                                                    | 💕 Mitteilungen           |
| Kurs                                                                 | Musterkurs                                                                                                    | <sup>▶</sup> 亘 Konferenz |
| Willkommen i                                                         | n Ihrem Kurs: Musterkurs                                                                                                    | 4 Mitgliederliste        |
|                                                                      |                                                                                                    | Materialien              |
| WILLKOMMEN<br>天空 印 HEALVEN                                           | Liebe Teilnehmerin, Lieber Teilnehmer,                                                                                                    | 🖹 Dateiablage            |
| שברסער שואס<br>שברסער שואס<br>שווייייייייייייייייייייייייייייייייייי | E Schön, dass Sie da sind!                                                                                                    |                          |
|                                                                      | Um den Live-Stream zu starten, bitte hier auf → Konferenz klicken.                                                                                                    | 🐕 Administration         |
|                                                                      | Bitte dann oben rechts unternalb des Namens Ihrer Kursleitung auf "Zoom in neuem<br>Fenster starten" klicken                                                                                                    |                          |
|                                                                      | Im Bereich → Support finden Sie darüber hinaus weitere Hilfestellungen und                                                                                                    |                          |

Informationen rund um die Möglichkeiten, die Ihnen die vhs cloud hietet

Dann klicken Sie rechts auf "BigBlueButton oder Zoom in neuem Fenster starten". Es öffnet sich jetzt das Konferenz-Tool BigBlueButton oder Zoom, über welches der Live-Stream läuft.

| vhs 💱 🛛 cloud                                                                                                    |                   | Joana Alla               | icher Suche Q Menü 🗮 |
|----------------------------------------------------------------------------------------------------|-------------------|--------------------------|----------------------|
| Meine Kurse Musterkurs                                                                                                | <b>`</b> /        |                          | ♬ 🗊 🛔 📕 🔗 🔮 🖨 ?      |
|                                                                                                    |                   | Moderation               | Werkzeuge            |
| Konferenz                                                                                                    |                   | Joana Allacher<br>📧 💌 🙂  | → Übersicht          |
| Übergicht                                                                                                    |                   |                          | Kommunizieren        |
| Einstellungen      BigBlueButton in neuem Fenster starten     BigBlueButton starten     Zoom in neuem Fenster starten |                   |                          | Service E-Mail       |
| 5_5_                                                                                                    | <u>_</u>          | Konferenz nicht gestarte | et 💕 Mitteilungen    |
|                                                                                                    | 🔳 Konferenz       |                          |                      |
| Derzeit sind keine Dateien zur Nutzur                                                                                 | 🐴 Mitgliederliste |                          |                      |

Sie betreten den Konferenzraum über die obigen Links zum Starten der Konferenz. Falls Sie diese Links nicht sehen, wenden Sie sich bitte an diejenige Person, die diesen Raum moderiert. Für die Konferenz benötigen Sie grundsätzlich einen modernen Browser, der WebRTC unterstützt. Dateien können über die Dateiablage (Reiter Eigenschaften) für die Konferenz (nur in BigBlueButton verfügbar) bereitgestellt werden. Neben PDF werden die meisten Office-Dateiformate unterstützt. Häufige Fragen zur Nutzung der Konferenz beantworten wir Ihnen im → Hilfe-Bereich.

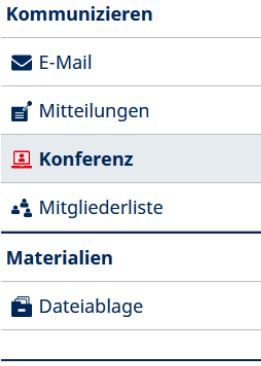

🐕 Administration